# Having Fun With VirusScan Enterprise

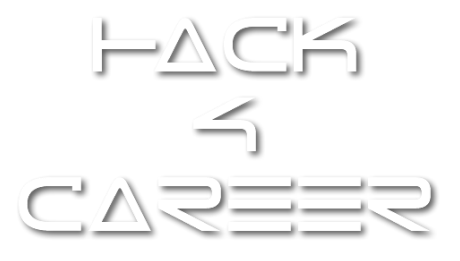

Author: Mert SARICA (mert.sarica@gmail.com)

# Summary (Short & Simple):

VirusScan Enterprise Antivirus product may have a bug (or a vulnerability) on its parser that leads to wrong action status message & report, malicious file scan bypass and name spoof by adding the magic line to the beginning of the file header.

## Here is the proof of concept steps for malicious file scan bypass:

- Select any malicious file.
  - Aurora exploit code was used from <u>The Grey Corner</u>.
- Add the magic line as shown below to the beginning of the file header.
  - Magic line was added to the beginning of the file header.

     43 6F 6E 74 65 6E 74 2D 44 69 73 70 6F 73 69 74 69 6F 6E 3A 20 69 6E 6C 69 6E 65 3B 20
     Content-Disposition: inline;

     66 69 6C 65 6E 61 6D 65 3D 73 65 74 75 70 2E 65 78 65 0D 0A 43 6F 6E 74 65 6E 74 2D 54
     Filename=setup.exe..Content-T

     72 61 6E 73 66 65 72 2D 45 6E 63 6F 64 69 6E 67 3A 20 62 69 6E 61 72 79 0D 0A 0D 0A
     Filename=setup.exe..Content-T
- Scan with VirusScan Enterprise.
  - Malicious file was scanned (continue option was selected) with Virusscan Enterprise and AntiSpyware Enterprise Version 8.8, Scan Engine Version 5400.1158, DAT Version 6766.0000.
  - On-Access Scan feature was enabled.

|              |   | E   | ause          |
|--------------|---|-----|---------------|
| ] 🗌 🗖 🔎      |   |     | Stop          |
|              |   |     | <u>C</u> lose |
|              |   | Pro | operties      |
| Scanning in: | A |     |               |
| Item:        |   |     |               |
| Progress     |   |     |               |

You may watch the POC video at <u>http://www.hack4career.com/videos/vs\_engine4.wmv</u>

#### Here is the proof of concept steps for name spoof:

- Select any malicious file.
  - APT\_1104statment.pdf was used from <u>Contagio Malware Dump</u>
- Add the magic line as shown below to the beginning of the file header.
  - Magic line was added to the beginning of the file header.
    43 6F 6E 74 65 6E 74 2D 44 69 73 70 6F 73 69 74 69 6F 6E 3A 20 69 6E 6C 69 6E 65 3B 20 Content-Disposition: inline; 66 69 6C 65 6E 61 6D 65 3D 77 77 77 2E 68 61 63 6B 34 63 61 72 65 65 72 2E 63 6F 6D 0D filename=www.hack4career.com. 0A 0D 0A
- Scan with VirusScan Enterprise.
  - Malicious file was scanned (continue option was selected) with Virusscan Enterprise and AntiSpyware Enterprise Version 8.8, Scan Engine Version 5400.1158, DAT Version 6766.0000.
  - On-Access Scan feature was disabled.
  - Check out the name tab.

|                              |                                       | <u>.</u>                          |                          | ack+career wer110+stattief               | in bai 🗖 🗖 🗖   |
|------------------------------|---------------------------------------|-----------------------------------|--------------------------|------------------------------------------|----------------|
| <u>Scan Detection H</u> elp  |                                       |                                   |                          |                                          |                |
|                              |                                       |                                   |                          |                                          | Pause          |
|                              |                                       |                                   |                          |                                          | Stop           |
|                              |                                       |                                   |                          |                                          | <u>C</u> lose  |
|                              |                                       |                                   |                          |                                          | Properties     |
| Scanning in:                 |                                       |                                   |                          |                                          |                |
| Item:                        |                                       |                                   |                          |                                          |                |
| Progress                     |                                       |                                   |                          |                                          |                |
|                              |                                       |                                   |                          |                                          |                |
| 101.77                       |                                       |                                   |                          |                                          |                |
| Name                         | In Folder                             | Detected As                       | Detection Type           | Status                                   |                |
| Name                         | In Folder<br>C:\Documents and Setting | Detected As<br>Generic Exploit!qp | Detection Type<br>Trojan | Status<br>No Action Taken (Clean failed) |                |
| Name                         | In Folder<br>C:\Documents and Setting | Detected As<br>Generic Exploit!qp | Detection Type<br>Trojan | Status<br>No Action Taken (Clean failed) | τ <del>ι</del> |
| Name<br>www.hack4career.com  | In Folder<br>C:\Documents and Setting | Detected As<br>Generic ExploitIqp | Detection Type<br>Trojan | Status No Action Taken (Clean failed)    |                |
| Name<br>Www.hack4career.com  | In Folder<br>C:\Documents and Setting | Detected As<br>Generic Exploit!qp | Detection Type<br>Trojan | Status<br>No Action Taken (Clean failed) |                |
| Name<br>Wwww.hack4career.com | In Folder<br>C:\Documents and Setting | Detected As<br>Generic Exploit!qp | Detection Type<br>Trojan | Status<br>No Action Taken (Clean failed) |                |
| Name<br>Wwww.hack4career.com | In Folder<br>C:\Documents and Setting | Detected As<br>Generic Exploit!qp | Detection Type<br>Trojan | Status<br>No Action Taken (Clean failed) |                |
| Name<br>Www.hack4career.com  | In Folder<br>C:\Documents and Setting | Detected As<br>Generic Exploit!qp | Detection Type<br>Trojan | Status<br>No Action Taken (Clean failed) |                |
| Name<br>Wwww.hack4career.com | In Folder<br>C:\Documents and Setting | Detected As<br>Generic Exploit!qp | Detection Type<br>Trojan | Status<br>No Action Taken (Clean failed) |                |

- Log: No Action Taken (Clean failed) Administrator ODS C:\Documents and Settings\Administrator\Desktop\Hack4Career\APT\_1104statment.pdf\www.hack4care er.com Generic Exploit!qp (Trojan)
- You may watch the POC video at <a href="http://www.hack4career.com/videos/vs\_engine2.wmv">http://www.hack4career.com/videos/vs\_engine2.wmv</a>

## Here is the proof of concept steps for wrong action status message:

- Select two malicious files.
  - Malicious JAR file (55993.jar CVE2012-0507) was used from a compromised virtual machine.
  - APT\_1104statment.pdf was used from <u>Contagio Malware Dump</u>
- Add the magic line as shown below to the beginning of the file header.
  - Magic line was added to the beginning of the 55993.jar. 43 6F 6E 74 65 6E 74 2D 44 69 73 70 6F 73 69 74 69 6F 6E 3A 20 69 6E 6C 69 6E 65 3B 20 Content-Disposition: inline; 66 69 6C 65 6E 61 6D 65 3D 77 77 77 2E 68 61 63 6B 34 63 61 72 65 65 72 2E 63 6F 6D 0D filename=www.hack4career.com. 0A 43 6F 6E 74 65 6E 74 2D 54 72 61 6E 73 66 65 72 2D 45 6E 63 6F 64 69 6E 67 3A 20 62 69 6E 61 72 79 0D 0A 0D 0A
- Leave the second file <u>APT\_1104statment.pdf</u> as is.
- ZIP them into a single file.
- Scan with VirusScan Enterprise.
  - Malicious file was scanned (clean option was selected) with Virusscan Enterprise and AntiSpyware Enterprise Version 8.8, Scan Engine Version 5400.1158, DAT Version 6766.0000.
  - On-Access Scan feature was enabled.
  - VirusScan said that it was deleted but it was not.
  - Also you will notice that APT\_1104statment.pdf was not detected!

| 🎭 55993.jar   | C:\Documents and      | Settings\Administ  | rator\Desktop\H | Hack4Career\Nev | w WinRAR ZIF                   | archive.zip\5 | 5993.jar E | xploit-CVE2012-0507 | Trojan         | Deleted    |
|---------------|-----------------------|--------------------|-----------------|-----------------|--------------------------------|---------------|------------|---------------------|----------------|------------|
| Name          | In Folder             |                    |                 |                 |                                |               | [ C        | etected As          | Detection Type | Status     |
|               |                       |                    |                 |                 |                                |               |            |                     |                |            |
| rogress       |                       |                    |                 |                 |                                |               |            |                     |                |            |
|               | Item:                 |                    |                 |                 |                                |               |            |                     |                |            |
| Scan          | ning in:              |                    |                 |                 |                                |               |            |                     |                |            |
|               |                       |                    |                 |                 |                                |               |            |                     |                | Properties |
|               |                       |                    |                 |                 |                                |               |            |                     |                | Close      |
|               |                       |                    |                 |                 |                                |               |            |                     |                |            |
| 3 🗆           |                       |                    |                 |                 |                                |               |            |                     |                | Stor       |
|               |                       |                    |                 | -               |                                |               |            |                     |                | Pause      |
| an Detection  | Help                  |                    |                 |                 |                                |               |            |                     |                |            |
| On-Demand Se  | can Progress - C:\C   | ocuments and       | Settings\Ad     | ministrator\De  | sktop\Hack                     | 4Career\Net   | w WinRAR 2 | IP archive.zip      |                |            |
| APT_1104statm | nent.pdf              |                    |                 | 91.010          | 65.985                         | Adobe Acrob   | bat Doc    |                     |                |            |
| ] 55993.jar   |                       |                    |                 | 76.417          | 76.169                         | Executable 2  | Jar File   |                     |                |            |
| )<br>]        |                       |                    | 12              | bize            | Patkeu                         | File Folder   |            |                     |                |            |
|               |                       | ,,                 | 1               | Cine            | Dealard                        | Turne         |            |                     |                |            |
| 1 New         | WinBAR ZIP archive.   | rin - ZIP archive. | unpacked size 1 | 67.427 bytes    | 1.6                            |               | -          |                     |                |            |
| Add Extrac    | 실 🛃 🗋<br>ct To Test V | Tiew Delete        | Find            | Wizard Info     | <mark>کا لی</mark><br>VirusSca | in Comment    | SF         |                     |                |            |
|               | N C                   |                    | aa] /           | <b>1</b>        | ነ 🗋 🙆.                         |               | 🧯 »        |                     |                |            |
| 🗊 🗋           |                       | 1 1 1 1            |                 |                 |                                |               |            |                     |                |            |

- Deleted Administrator ODS C:\Documents and Settings\Administrator\Desktop\Hack4Career\Hack4Career.zip\55993.jar\55993.jar Exploit-CVE2012-0507 (Trojan)
   Not scanned (The file is encrypted)
  - C:\Documents and Settings\Administrator\Desktop\Hack4Career\Hack4Career.zip
- You may watch the POC video at <a href="http://www.hack4career.com/videos/vs\_engine3.wmv">http://www.hack4career.com/videos/vs\_engine3.wmv</a>

# **Conclusion:**

Do not blindly trust what your Antivirus says and reports because any application may have a bug or a vulnerability that includes Antivirus.

Always monitor your network traffic for malicious activity.